## 【スタートメニューから起動】

## Windows10の場合

1. パソコン画面左下「スタートボタン」をクリックします。

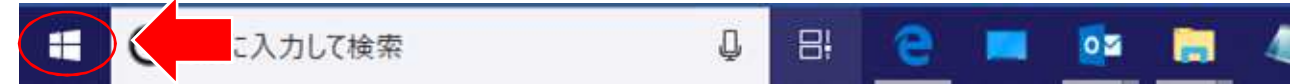

2. 一覧から「銀星囲碁 19」フォルダを探して、銀星囲碁 19 フォルダをクリックします。

フォルダ名が「か」行にあたるため、アルファベット順からフォルダ名やアプリ名が 並んでいる場合は一覧の下の方になります。下にスクロールしてお探しください。

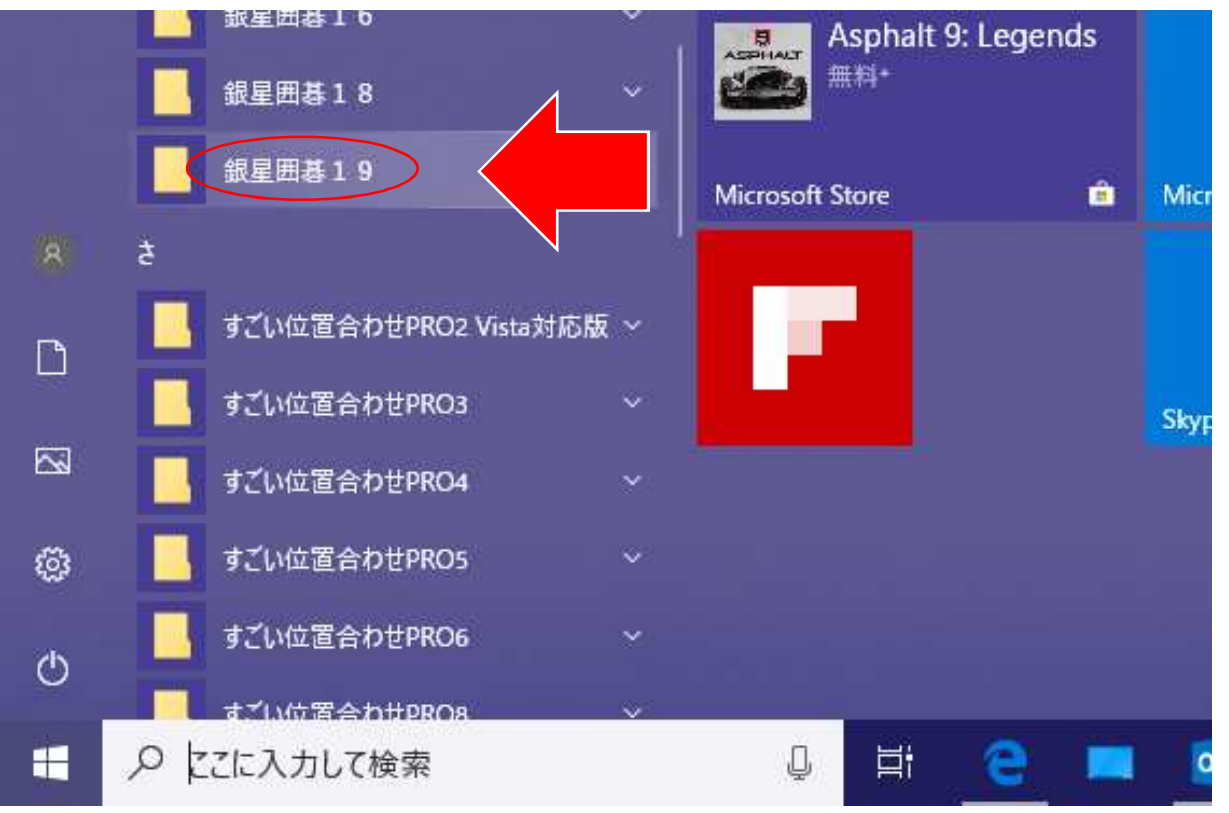

3. 銀星囲碁 19 フォルダの下に各種ソフトが表示されますので、お使いになられたいものを クリックしてください。

|   | 8 【恭屈思] 3       |              | ~   |             |      |   | _ |            |      |     |
|---|-----------------|--------------|-----|-------------|------|---|---|------------|------|-----|
|   | 📕 銀星囲碁19        |              |     | 探る          |      |   |   |            |      |     |
|   | 展 棋譜OCR         |              |     | R           |      |   |   |            |      | UT  |
|   | <b>③</b> 銀星囲碁19 |              |     |             | 5178 |   |   | e          |      | 9E  |
|   | ■ 銀星囲碁19通       | <b>I信</b> 対局 |     | Microsoft S | tore |   | â | Microsoft  | Edge |     |
| 8 | ● 銀星囲碁19の       | ヘルプ          |     |             |      |   |   | -          |      |     |
| ۵ | 銀星ツールII         |              |     |             |      |   |   | S          |      |     |
|   | ş               |              |     |             | _    |   |   | Skype      |      | Dis |
|   | すごい位置合わせら       | RO2 Vista対応  | 钣 ~ |             |      |   |   |            |      |     |
| ŝ |                 | PRO3         |     |             |      |   |   |            |      |     |
| ٢ |                 | PRO4         |     |             |      |   |   |            |      |     |
|   | ₽ とこに入力して検索     | R            |     | Q           | ii:  | 9 |   | <b>O</b> Z |      | 4   |

1. パソコン画面左下「スタートボタン」 쪩 をクリックします。

「すべてのプログラム」をクリックします。 2.

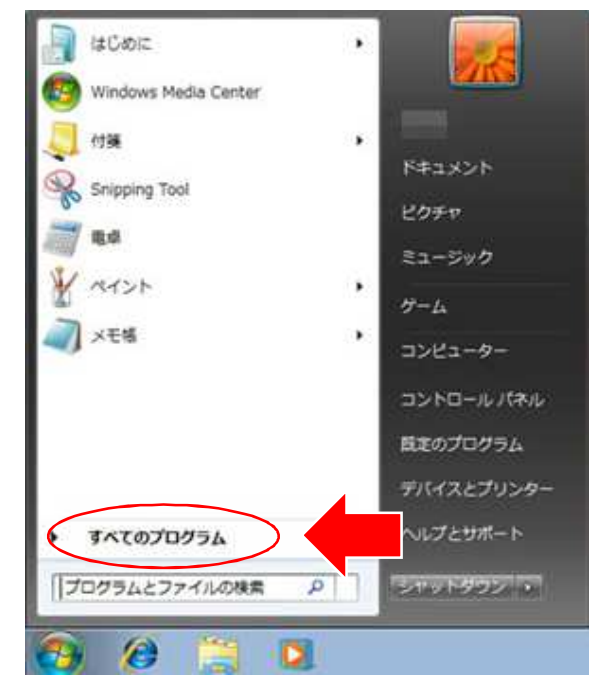

3. すべてのプログラム一覧から「銀星囲碁 19」フォルダをクリックします。

| → 銀星囲碁10 | ドキュメント     |
|----------|------------|
| 길 銀星囲碁12 | ピクチャ       |
| → 銀星囲碁13 |            |
| → 銀星囲碁14 | ミュージック     |
| 길 銀星囲碁15 |            |
| 🔒 銀星囲碁16 | 3763-8-    |
| 1 銀星囲碁17 | コントロール パネル |
| 銀星囲碁19   |            |
|          |            |

4. 表示された一覧から起動したいソフトをクリックしてください。

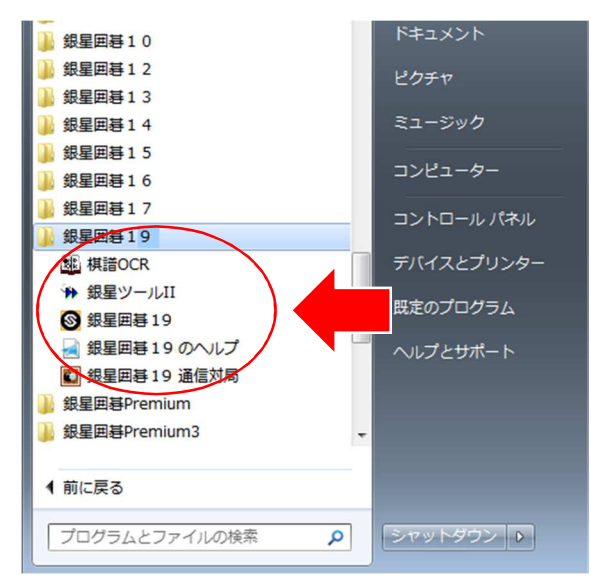

Windows8.1の場合

1. パソコン画面左下「スタートボタン」 をクリックします。

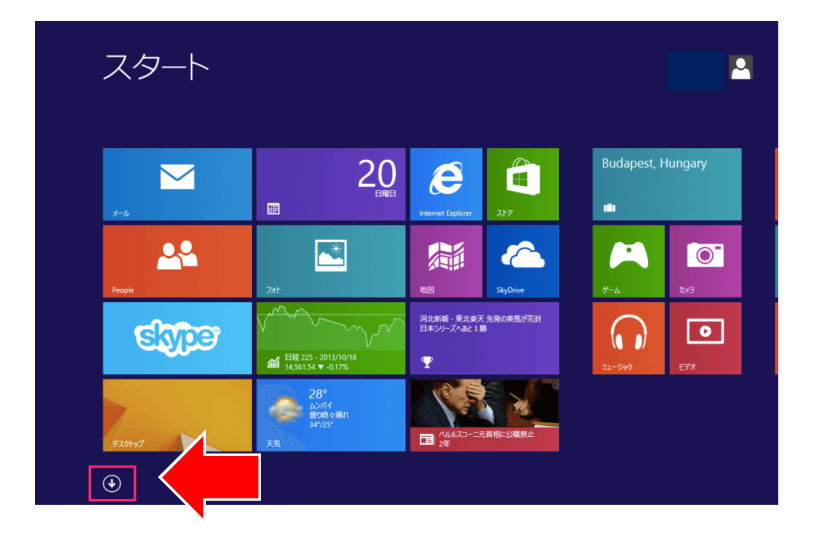

2. スタートメニューが表示されます。左下の矢印ボタンをクリックしてください。

アプリー覧から「銀星囲碁 19」をお探しください。
 銀星囲碁 19 のまとまりの中に「銀星囲碁 19」「銀星囲碁 19 のヘルプ」「棋譜 0CR」「銀星ツール」「銀星囲碁 19 通信対局」がございます。起動したいものをクリックしてください。

下図はお使いのパソコンのソート(並べ替え)状況によって表示が異なります。 ストデスティギネリ

| 予のこ「承くたさい。 | > |
|------------|---|
|------------|---|

| Internet Explorer       | サウンド レコーダー<br>NEW |                                       |                       | 100 a      |
|-------------------------|-------------------|---------------------------------------|-----------------------|------------|
| 🔅 PC 設定                 | スキャン<br>NEW       | ブアイナンス                                | Website               | 🔼 付箋       |
| People                  | arg 342           | フード& レシピ<br>NEW                       |                       | 🛷 KANE     |
| SkyDrive                | マ スポーツ            | ZπՒ                                   | Snipping Tool         | 2005 XEME  |
| Skype                   | 地図                | ヘルスケア & フィッ…<br>NEW                   | Windows FAX とス<br>キャン |            |
| Windows Media<br>Player | 💶 デスクトップ          | <ul><li>ヘルブ+使い方</li><li>NEW</li></ul> | Windows Journal       | ↓ ビートデス 接続 |
| 75-ム<br>NEW             | 🔆 <sup>天気</sup>   | <u> ≈1</u> -9999                      | XPS ピューアー             | ত_१/७४     |
| <sup>一 カメラ</sup>        | 電卓<br>NEW         | <u>х-л</u>                            | サウンドレコーダー             |            |
| 前レンダー                   | in Forul          | <u>↓</u><br>IJ_ <i>Ÿ</i> _            | 🗾 数式入力パネル             | Windows #  |
| グーム                     | ⊼-ב⊐              | ── リーディングリスト                          | ころ ステップ記録ツール          | 🛐 拡大鏡      |

名前順でソート(並べ替え)している場合、銀星囲碁19は「か行」にあります。